## **Die Evident Schnittstelle**

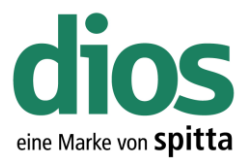

#### Die Evident Schnittstellen Aktivierung in DIOS MP

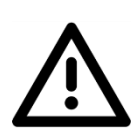

# Um die Evident Schnittstelle freizuschalten, werden im Programm Administrator Rechte benötigt.

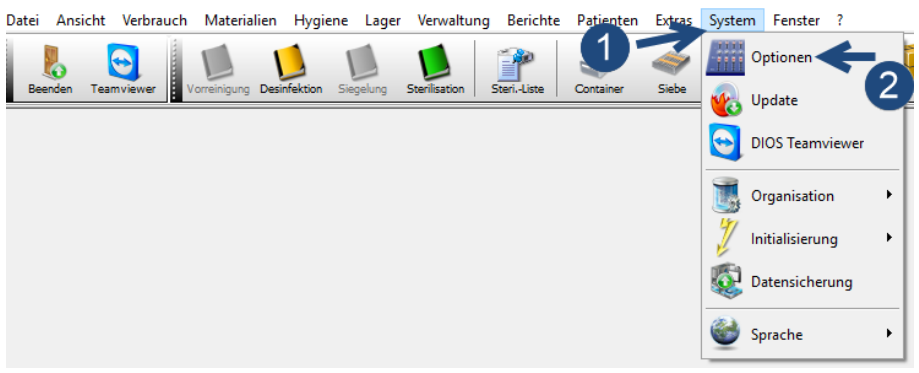

Abbildung 1: DIOS MP Optionen

Wählen Sie den Pfad zum Evident-Daten Ordner aus und bestätigen Sie die Änderungen mit OK.

| Optionen                           |                                                          | × |  |  |  |  |  |  |
|------------------------------------|----------------------------------------------------------|---|--|--|--|--|--|--|
| 🚺 Allgemein                        |                                                          |   |  |  |  |  |  |  |
| 🛛 📁 Verzeichnisse 🗾                |                                                          |   |  |  |  |  |  |  |
| Software Software                  | Evident-Ordner D:\EVIDENT\DATEN\                         |   |  |  |  |  |  |  |
| 🔅 Hardware                         | BDF                                                      |   |  |  |  |  |  |  |
| 💡 Hygienebuch                      | BDE-Einstellungen beim Start überprüfen                  |   |  |  |  |  |  |  |
| 🕭 Aufgaben                         | Netzverzeichnis der BDE benutzen                         |   |  |  |  |  |  |  |
| 🤪 Bestellwesen                     | Netzverzeichnis                                          |   |  |  |  |  |  |  |
| SProdukte                          | VDDS / GDT                                               |   |  |  |  |  |  |  |
| 🖏 VerbrErfassung                   | Aktion Verbrauchserfassung starten                       |   |  |  |  |  |  |  |
| 🚜 Lager                            | DDS/Windows Umlaut-Konvertierung erzwingen VDDS Optionen |   |  |  |  |  |  |  |
| Texte                              |                                                          |   |  |  |  |  |  |  |
| 👘 Geräte                           |                                                          |   |  |  |  |  |  |  |
|                                    |                                                          |   |  |  |  |  |  |  |
|                                    |                                                          |   |  |  |  |  |  |  |
|                                    |                                                          |   |  |  |  |  |  |  |
|                                    |                                                          |   |  |  |  |  |  |  |
|                                    |                                                          |   |  |  |  |  |  |  |
|                                    |                                                          |   |  |  |  |  |  |  |
|                                    |                                                          |   |  |  |  |  |  |  |
|                                    |                                                          |   |  |  |  |  |  |  |
| <u>0</u> K                         | <u>H</u> ilfe <u>Abbruch</u>                             |   |  |  |  |  |  |  |
| Abbildung 2: Evident Cobrittatelle |                                                          |   |  |  |  |  |  |  |

Abbildung 2: Evident Schnittstelle

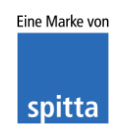

## **Die Evident Schnittstelle**

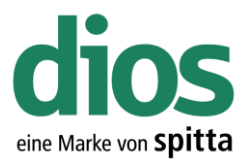

### Die Aktivierung der Schnittstelle in Evident

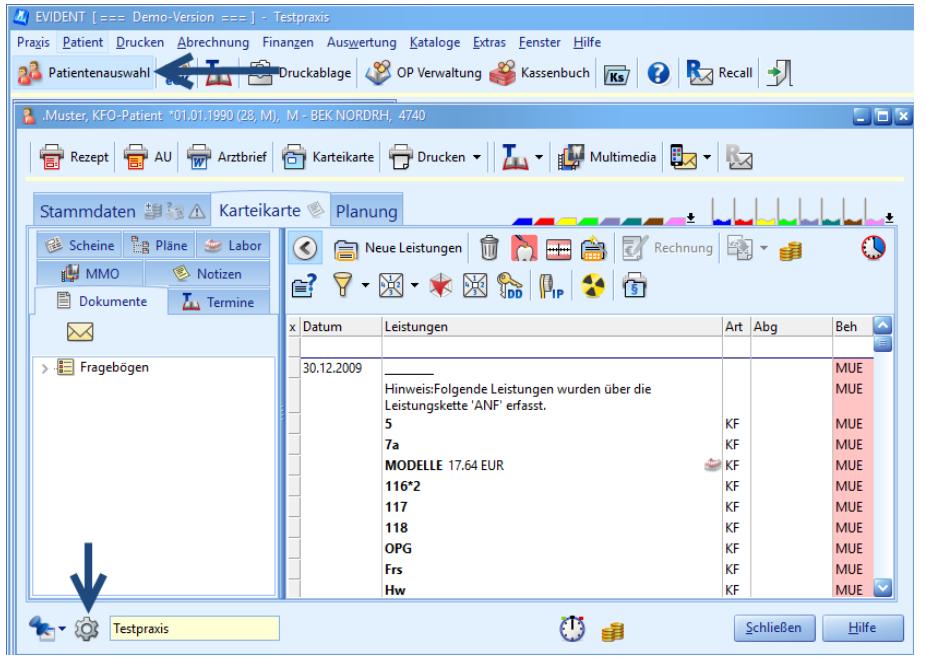

Abbildung 3: Einstellungen in Evident

| Einstellungen           | der Karteikarte  |                 |                                                |                                    |               |  |
|-------------------------|------------------|-----------------|------------------------------------------------|------------------------------------|---------------|--|
| Einstellungen           | Darstellungsform | Zahnschema      | Pläne Navigator                                | Multimedia/Fremdprogramme          | Dokur         |  |
| Anzeige                 |                  |                 | Notizen                                        |                                    |               |  |
| ☑ Beschriftung anzeigen |                  |                 |                                                |                                    |               |  |
| 🖌 Symbole               | e anzeigen       | n               |                                                |                                    |               |  |
| Zusamn                  | nenfassen        |                 | O Nur für zukünftige Termine anzeigen          |                                    |               |  |
| 🖌 Anamne                | ese anzeigen     |                 | <ul> <li>Nicht anzeigen, wenn diese</li> </ul> |                                    |               |  |
|                         |                  |                 | älter als                                      | 🗃 Jahr(e) 💟 sind.                  |               |  |
| Reihenfolge             |                  |                 | Diese Einstellur                               | ig gilt für alle Arbeitsstationen! |               |  |
| 🖌 🖺 🖿 Plär              | ne               | +               |                                                |                                    |               |  |
| 🖌 过 Sch                 | eine             |                 |                                                |                                    |               |  |
| 🗹 🥌 Lab                 | or               | *               |                                                |                                    |               |  |
| Not                     | izen             |                 |                                                |                                    |               |  |
| Dok                     | umente           |                 |                                                |                                    |               |  |
| 🔲 👧 Aus                 | wertungen        |                 |                                                |                                    |               |  |
| 🗹 🚣 Teri                | mine             |                 |                                                |                                    |               |  |
|                         | erationen        |                 |                                                |                                    |               |  |
| Verl                    | knüpfungen       |                 |                                                |                                    |               |  |
|                         |                  |                 |                                                |                                    |               |  |
| MMO-Bauma               | ansicht          |                 |                                                |                                    |               |  |
| Beim Öffnen             | der MMO-Baumans  | icht Objekte so | ortieren nach: Objek                           | tart 🔽                             |               |  |
| Scan-Dok                | umente aus Dokum | entenverwaltur  | ng in MMO-Bauman                               | sicht anzeigen                     |               |  |
|                         |                  |                 |                                                |                                    |               |  |
|                         |                  |                 |                                                |                                    |               |  |
|                         |                  |                 |                                                |                                    |               |  |
|                         |                  |                 |                                                |                                    |               |  |
|                         |                  |                 |                                                |                                    |               |  |
|                         |                  |                 |                                                |                                    |               |  |
|                         |                  |                 |                                                |                                    |               |  |
|                         | _                |                 |                                                |                                    |               |  |
| Standard-Werte          | •                |                 |                                                | OK <u>A</u> bbrechen               | <u>H</u> ilfe |  |

Abbildung 4: Navigator Einstellungen

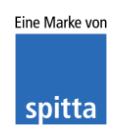

DIOS Rudolf-Diesel-Ring 18 48734 Reken Telefon: 02864/94920 Telefax: 02864/949222 Internet: www.dios.de

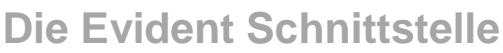

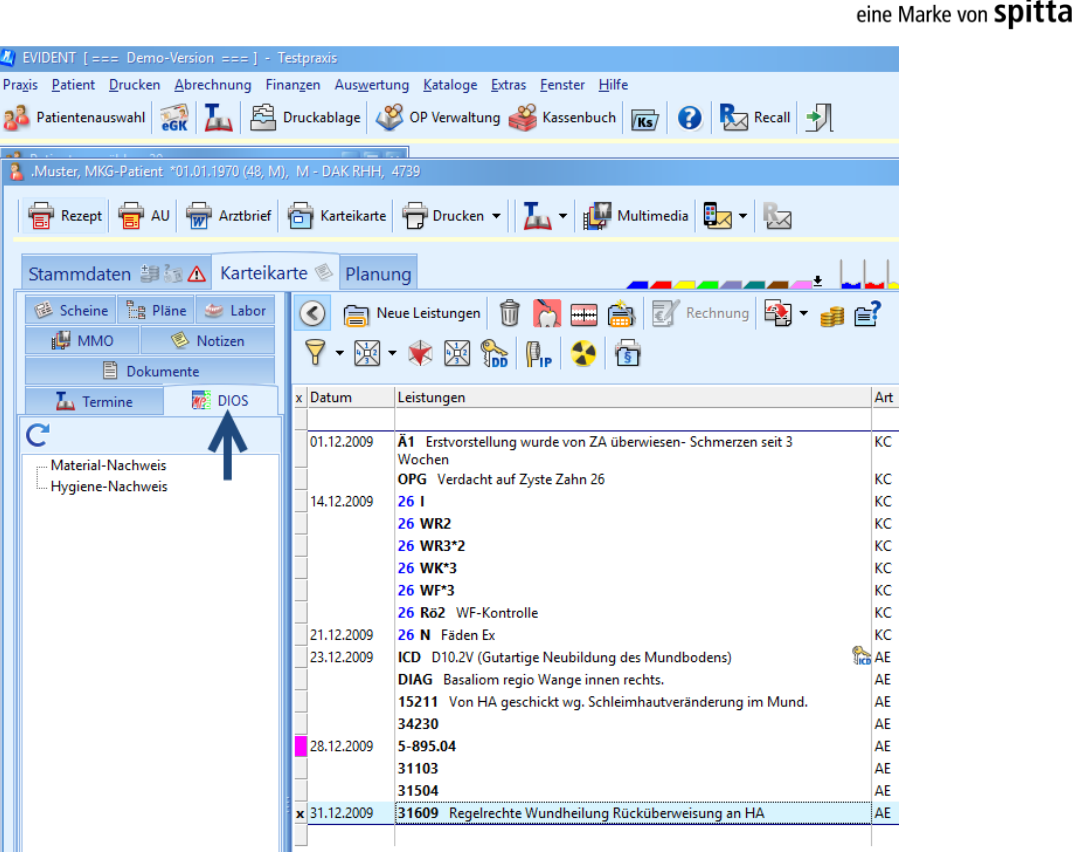

Abbildung 5: Der Karteireiter Navigator

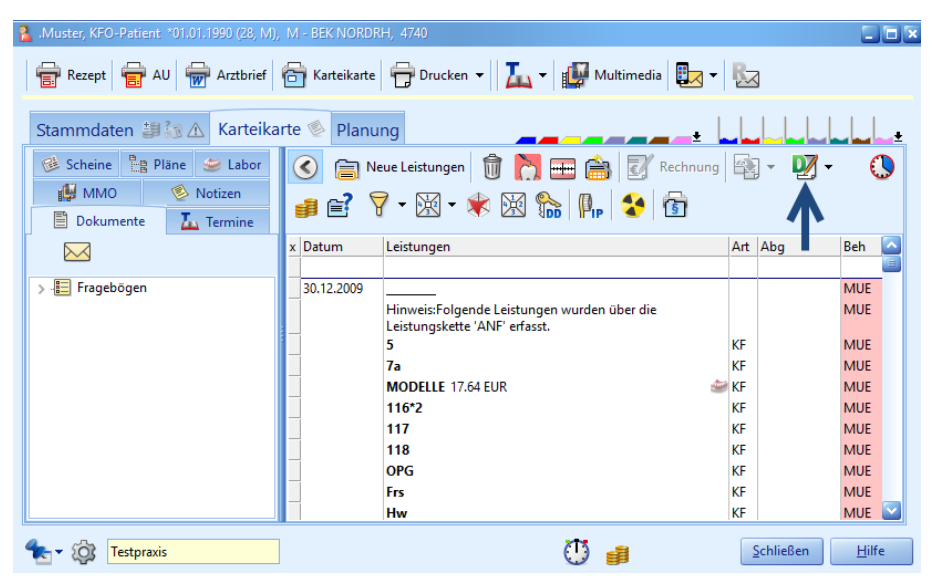

Abbildung 6: Aufruf der Schnittstelle zu DIOSMP

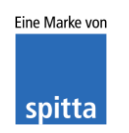

DIOS Rudolf-Diesel-Ring 18 48734 Reken Telefon: 02864/94920 Telefax: 02864/949222 Internet: www.dios.de